Introduction

Features

### SKU:DFR1117 (https://www.dfrobot.com/product-2778.html)

(https://www.dfrobot.com/product-2778.html)

### Introduction

Application ScenariosInSpecificationThBoard OverviewThPin DiagramboPin DefinitionpoTutorial – First Time UsepeBasic TutorialcoAdvanced TutorialcoFAQelinMore Documentspin

### The Beetle ESP32-C6, a minuscule Arduino IoT development board designed around the ESP32-C6 chip, exhibits a lowpower consumption and is as small as a coin, measuring only 25\*20.5mm. The ESP32-C6, equipped with a highperformance 160MHz RISC-V 32-bit processor, supports

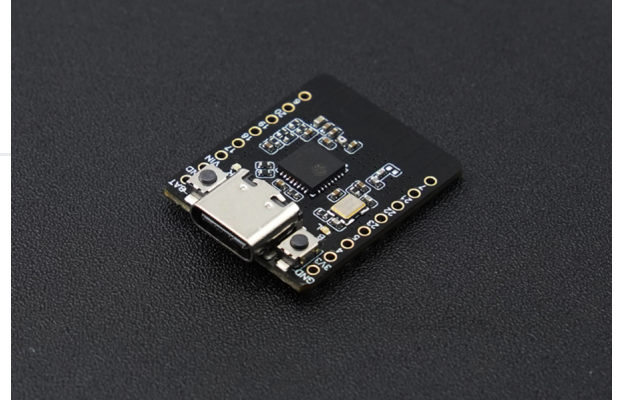

communication protocols such as Wi-Fi 6, Bluetooth 5, Zigbee 3.0, and Thread 1.3, thus allowing it to connect to various IoT networks. The board also integrates a lithium battery charging management system, eliminating the need for additional modules, thus making the project compact.

#### Highly Integrated, Ultra-Small Volume

The Beetle ESP32-C6, despite its coin-size volume, offers up to 13 IO ports, erasing any concerns about a lack of IOs while creating projects. It integrates a lithium battery charging management feature, ensuring safe charging of the lithium battery. This development board also supports battery voltage monitoring, enabling actions to be taken when the power level is insufficient to ensure the device's continuous operation.

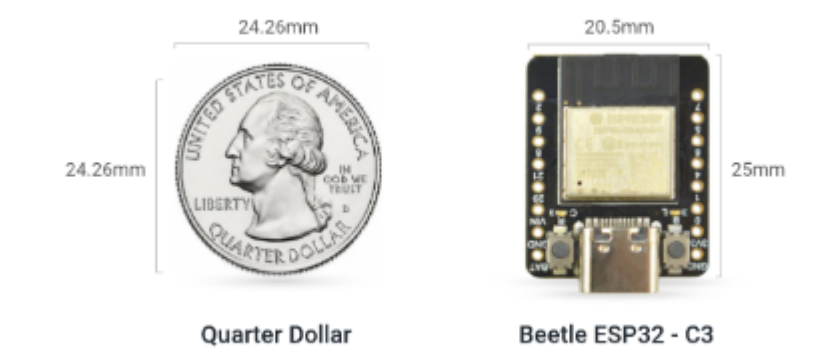

Introduction

Features

**Application Scenarios** 

Specification

Board Overview

Pin Diagram

Pin Definition

Tutorial – First Time Use

**Basic Tutorial** 

Advanced Tutorial

FAQ

More Documents

#### Support for Various Transmission Protocols, Expanded Wireless Connectivity

The Beetle ESP32-C6 supports Wi-Fi and Thread communication protocols, thus it can be used to create Matter Wi-Fi terminal devices and Matter Thread terminal devices, achieving seamless communication and cooperation between multi-system, multi-platform smart home devices. Furthermore, the Beetle ESP32-C6 also supports BLE and Zigbee communication protocols. When combined with other MCUs, it can serve as a Thread border router, Matter gateway, and Zigbee bridge.

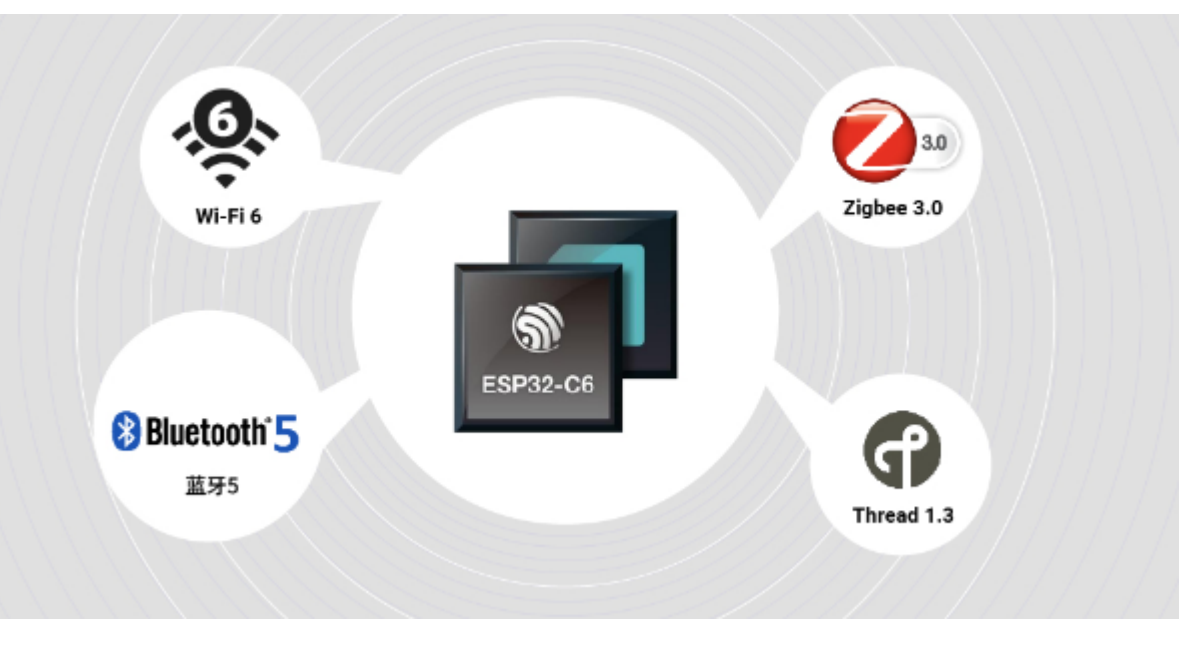

### Supports Wi-Fi 6, Enabling Ultra-Low Power IoT Devices

The ESP32-C6 is Espressif's first chip to support the Wi-Fi 6 protocol (802.11ax), which provides improved network capacity, enabling devices to operate with high efficiency and low latency. Moreover, the Target Wake Time (TWT) technology of Wi-Fi 6 effectively reduces device power consumption, prolongs battery life, and ensures long-term device operation.

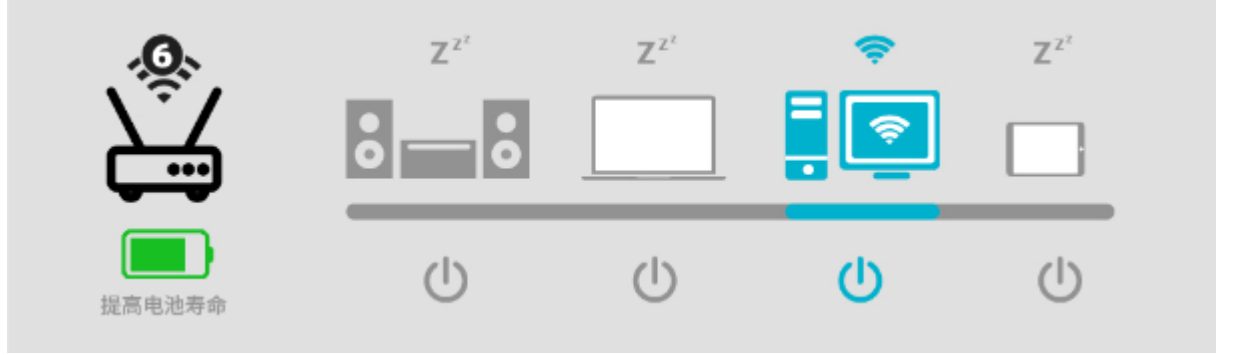

Introduction

Features

**Application Scenarios** 

Specification

Board Overview

Pin Diagram

Pin Definition

Tutorial - First Time Use

**Basic Tutorial** 

Advanced Tutorial

FAQ

More Documents

>

#### Introduction

Features

- **Application Scenarios**
- Specification
- Board Overview
- Pin Diagram
- Pin Definition
- Tutorial First Time Use
- **Basic Tutorial**
- Advanced Tutorial
- FAQ

>

- More Documents

- Boasting an ultra-compact size, the dimensions are a mere 25\*20.5mm.
- Equipped with the ESP32-C6 chip, it supports Wi-Fi, BLE, Zigbee, and Thread communication protocols.
- Supports the Wi-Fi 6 protocol, ensuring lower latency and reduced power consumption.
- Exhibits ultra-low power consumption, with a deep-sleep mode of 14uA.
- Incorporates a lithium battery charging function.
- Supports battery voltage detection, providing insight into device power levels.

### **Application Scenarios**

- Intelligent lighting projects.
- Smart environmental monitoring projects.
- Intelligent switch projects.

### **Specification**

**Features** 

#### **Basic Parameters**

- Operating Voltage: 3.3V
- Type-C Input Voltage: 5V DC
- Max Charging Current: 0.5A
- Sleep current: 14uA (in deep sleep mode, powered by battery)
- Operating Temperature: -10~60°C

• Dimension: 20.5x25mm

#### **Hardware Information**

- Introduction
- Features
- **Application Scenarios**
- Specification
- Board Overview
- Pin Diagram
- Pin Definition
- Tutorial First Time Use
- **Basic Tutorial**
- Advanced Tutorial
- FAQ

>

More Documents

- Processor: RISC-V single-core processor
- Main Frequency: 160 MHz
- SRAM: 512KB
- ROM: 320KB
- Flash: 4MB
- RTC SRAM: 16KB
- USB: USB 2.0 CDC

#### WIFI

- WIFI Protocol: IEEE 802.11b/g/n
   IEEE 802.11ax (20 MHz-only non-AP mode)
- Bandwidth: Support 20 MHz and 40 MHz at 2.4 GHz band
- WIFI Mode: Station, SoftAP, SoftAP+Station combined mode
- WIFI Frequency: 2.4GHz
- Frame Aggregation: TX/RX A-MPDU, TX/RX A-MSDU

#### Bluetooth

- Bluetooth Protocol: Bluetooth 5, Bluetooth mesh
- Bluetooth Frequency: 125 Kbps, 500 Kbps, 1 Mbps, 2 Mbps

#### IEEE 802.15.4

- Compatible with IEEE 802.15.4-2015 protocol
- Frequency band: 2.4GHz

- Data rate: 250Kbps
- Supports Thread 1.3 and Zigbee 3.0

#### Ports

Introduction

Features

- **Application Scenarios**
- Specification
- Board Overview

Pin Diagram

Pin Definition

Tutorial - First Time Use

Basic Tutorial

Advanced Tutorial

FAQ

More Documents

- Digital I/O x13
- LED PWM 6 Channel
- SPI x1
- UART x3 (LP UART x1)
- I2C x2 (LP I2C x1)
- I2S x1
- IR Transceiver: transmit channel x5, receive channel x5
- 1 × 12-bit SAR ADC, 7 Channel
- DMA Controller: transmit channel x3, receive channel x3

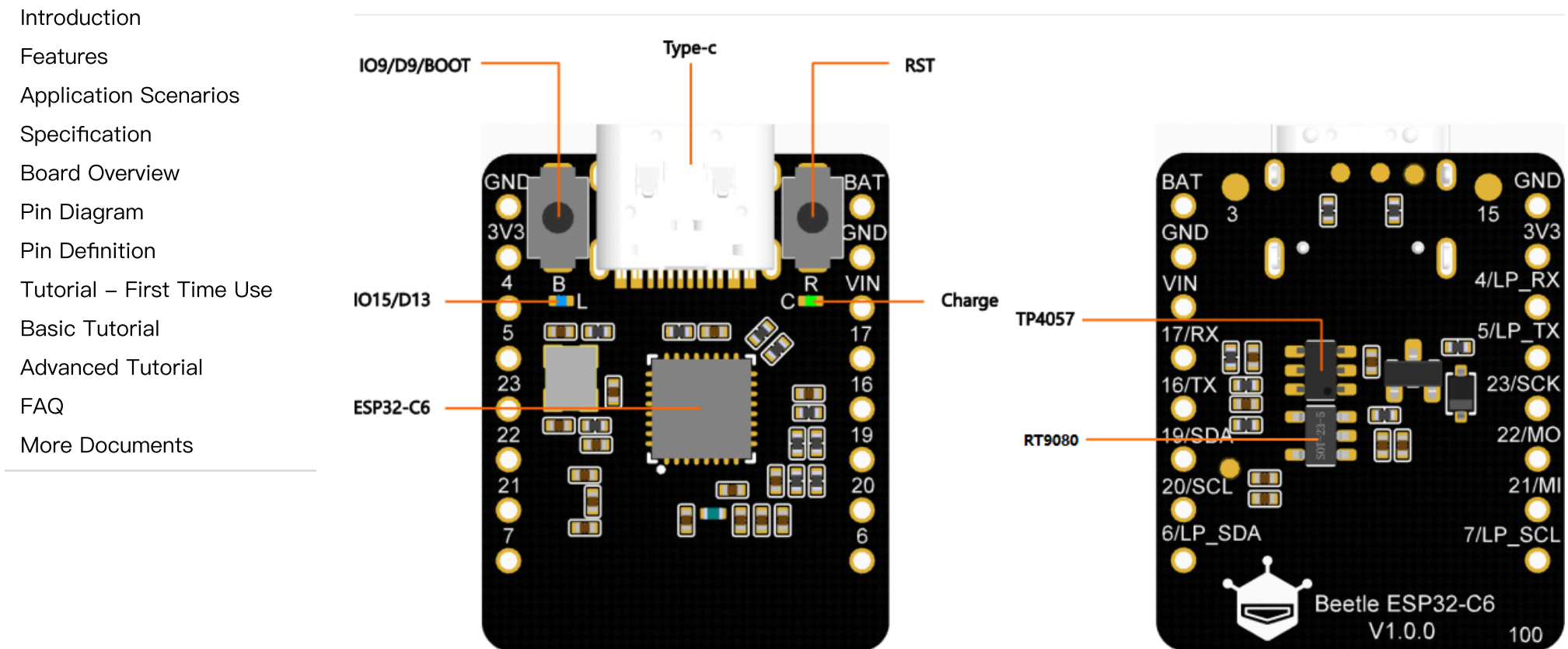

**Board Overview** 

- Type-C:Type-C USB port
- IO15/D13:onboard LED pin
- Charge:Charging indicator
  - Off: n ot plugged in power supply or fully charged
  - On: charging
  - Blinking: battery not connected
- **RST:** Reset button

- Introduction
- Features
- Application Scenarios
- Specification
- Board Overview
- Pin Diagram
- Pin Definition
- Tutorial First Time Use
- **Basic Tutorial**
- Advanced Tutorial
- FAQ
- More Documents

- IO9/D9/BOOT: GPIO9 / Boot button
- ESP32-C6 (https://dfimg.dfrobot.com/60c1e008bddfc41c3293de80/wiki/bd5febb16dd4b86eb34cb387815 080ae.pdf): ESP32-C6FH4 chip
- TP4057: TP4057 lithium battery charge management chip
- RT9080

(https://dfimg.dfrobot.com/5d57611a3416442fa39bffca/wiki/d310c343a276135955547d238c122 064.pdf): 3.3V Low power LDO

### **Pin Diagram**

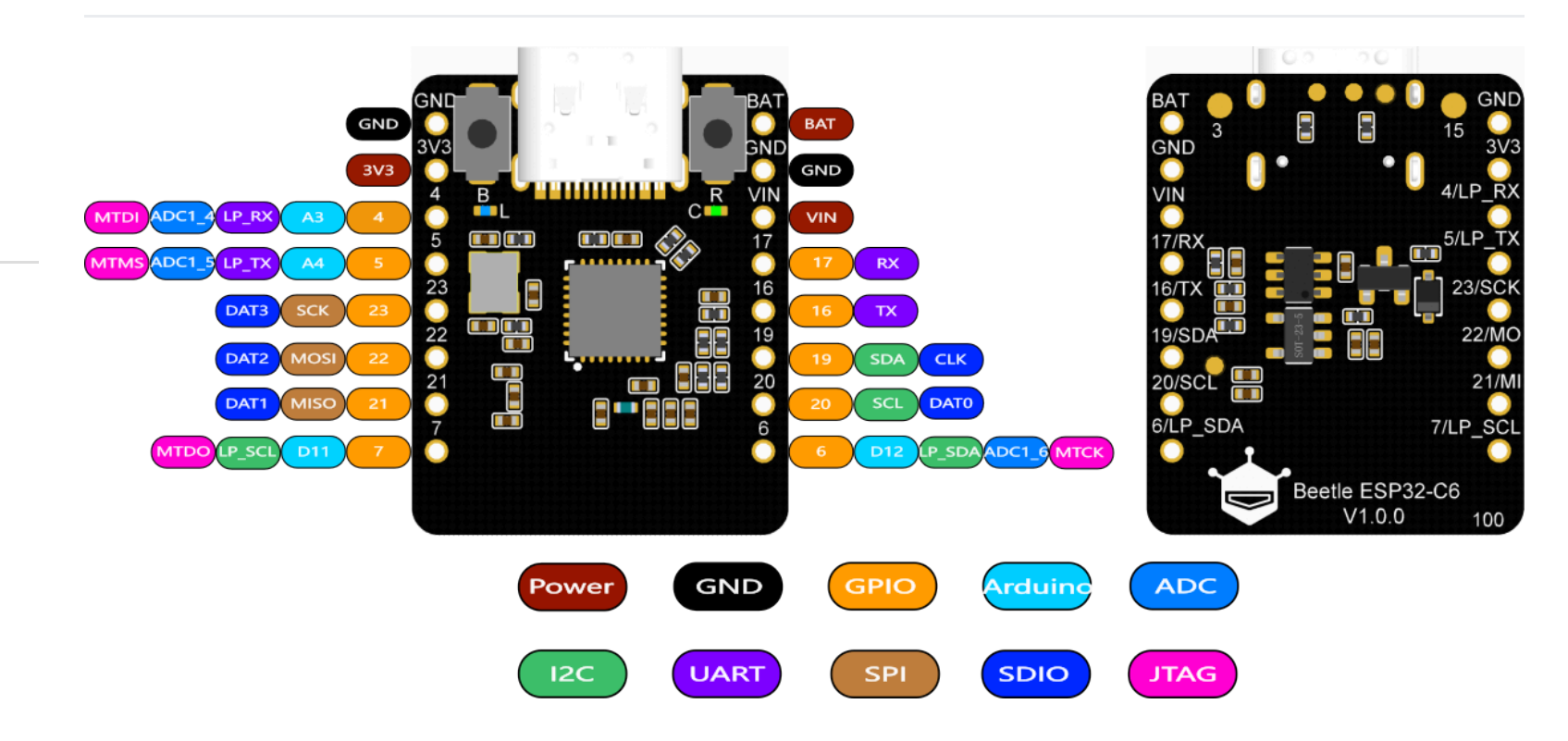

### **Pin Definition**

Introduction

Features

- **Application Scenarios**
- Specification
- Board Overview
- Pin Diagram
- Pin Definition
- Tutorial First Time Use
- **Basic Tutorial**
- Advanced Tutorial
- FAQ

>

More Documents

- Power: Power pin
  - VIN: 5V DC
  - 3V3: 3.3V stable output
- GND: common ground pin
- GPIO: ESP32 default GPIO number
- Arduino: Beetle ESP32-C6 GPIO mapping in Arduino
- ADC: ESP32 default analog-to-digital conversion pin
- I2C: I2C interface
  - Beetle ESP32-C6 I2C mapping in Arduino
  - LP\_SDA/SCL: Low power I2C pin
- UART: UART interface
  - LP\_TX/RX: Low power UART pin
- SPI: Beetle ESP32-C6 SPI mapping in Arduino
- SDIO: ESP32 default SDIO pin
- JTAG: debug interface

### **Tutorial - First Time Use**

### **Arduino IDE Configuration**

Please pay attention to the followings when using FireBeetle 2 ESP32-C6 for the first time.

1. Add the json link in the IDE

2. Download the core of the MCU

5. Get to know the serial monitor

- 3. Select the development board and serial port
- 4. Open the sample code and burn it into the board

- Introduction
- Features
- Application Scenarios
- Specification
- Board Overview
- Pin Diagram
- Pin Definition
- Tutorial First Time Use
- **Basic Tutorial**
- Advanced Tutorial
- FAQ
- More Documents
- >

# Arduino IDE compiler environment config

- Configure URL to the Arduino IDE
- 1. Open Arduino IDE and click File->Preferences, as shown below.

.

>

| ĺ                         | Blink   Arduino 1.8.0                                                      |
|---------------------------|----------------------------------------------------------------------------|
| 1                         | ile Edit Sketch Tools Help                                                 |
| e                         | New Ctrl+N                                                                 |
| Introduction              | Open Ctrl+O                                                                |
| Features                  | Open Recent                                                                |
| Application Sconorico     | Sketchbook 🕨                                                               |
| Application Scenarios     | Examples                                                                   |
| Specification             | Close Ctrl+W                                                               |
| Board Overview            | Save Ctrl+S rd LED you can control. On the UNO, MEGA and ZERO              |
| Pin Diagram               | Save As Ctrl+Shift+S n 13, on MKR1000 on pin 6. LED_BUILTIN is set to      |
| Pin Definition            | Page Setup Ctrl+Shift+P ent of which board is used.                        |
| Tutorial – First Time Use | Print Ctrl+P                                                               |
| Basic Tutorial            | board at <u>https://www.arduino.cc/en/Main/Products</u>                    |
|                           | Preferences Ctrl+Comma                                                     |
|                           | Ouit Ctrl+O                                                                |
| FAQ                       | 13 modified 8 May 2014                                                     |
| More Documents            | 14 by Scott Fitzgerald                                                     |
|                           | 15                                                                         |
|                           | 16 modified 2 Sep 2016                                                     |
|                           | 17 by Arturo Guadalupi                                                     |
|                           | 18<br>19 modified 8 Sep 2016                                               |
|                           | 20 by Colby Newman                                                         |
|                           | 21 */                                                                      |
| 8                         | 22                                                                         |
|                           | 23                                                                         |
| 1                         | 24 // the setup function runs once when you press reset or power the board |
|                           | 25 void setup () {                                                         |
| I                         | 20 // initialize digital pin LED_BUILTIN as an output.                     |
| I                         | 28 }                                                                       |
|                           | 29                                                                         |

2. In the newly opened interface, click the button in the red circle as shown below

|                           | Settings Network                      |                                      |                          |                                 |          |
|---------------------------|---------------------------------------|--------------------------------------|--------------------------|---------------------------------|----------|
|                           | Sketchbook location:                  |                                      |                          |                                 |          |
|                           | C:\Users\Fman\Documents\Arduino Brows |                                      |                          |                                 |          |
| Introduction              | Editor language:                      | English (English)                    | ~                        | (requires restart of Arduino)   |          |
| Features                  | Editor font size:                     | 19                                   |                          |                                 |          |
| Application Scenarios     | Interface scale:                      | Automatic 100 📥 % (requires r        | restart of Arduino)      |                                 |          |
| Specification             | Theme:                                | Default theme $\lor$ (requires resta | rt of Arduino)           |                                 |          |
| Board Overview            | Show verbose output during:           | 🗌 compilation 🔲 upload               |                          |                                 |          |
| Pin Diagram               | Compiler warnings:                    | None 🗸                               |                          |                                 |          |
| Pin Definition            | 🗹 Display line numbers                |                                      | 🗹 Enable Code Foldi      | ng                              |          |
| Tutorial – First Time Use | 🗹 Verify code after upload            | L                                    | 🗌 Use external edit      | or                              |          |
| Basic Tutorial            | 🗹 Check for updates on sta            | rtup                                 | 🗹 Save when verifyi      | ng or uploading                 |          |
| Advanced Tutorial         | Use accessibility featur              | es                                   |                          |                                 |          |
| FAQ                       | Additional Boards Manager UN          | RLs: 2_dev_index.json,http://downlog | ad. dfrobot. top/FireBee | etle/package_DFRobot_index.json | ▫)       |
| More Documents            | More preferences can be edit          | ted directly in the file             |                          |                                 | $\smile$ |
|                           | C:\Users\Fman\AppData\Local           | \Arduino15\preferences.txt           |                          |                                 |          |
|                           | (edit only when Arduino is n          | not running)                         |                          |                                 |          |

3. Copy the following link into the new pop-up dialog box:

Stable version: https://espressif.github.io/arduino-esp32/package\_esp32\_index.json (https://espressif.github.io/arduino-esp32/package\_esp32\_index.json)

Development release: https://espressif.github.io/arduino-esp32/package\_esp32\_dev\_index.json (https://espressif.github.io/arduino-esp32/package\_esp32\_dev\_index.json)

Note:

0K

Cancel

.

| 5 10:17                   | Beetle ESP32-C6 Microcontroller Wiki - DFRobot                                                         |
|---------------------------|----------------------------------------------------------------------------------------------------|
|                           | <ul> <li>Please choose the appropriate version according to Chip Support Situation</li> </ul>          |
|                           | (https://github.com/espressif/arduino-esp32#supported-chips).                                          |
|                           | • If you have installed another environment before, you can press Enter key at the beginning or end of |
| Introduction              | the previous link and paste the link at a new line.                                                    |
| Features                  |                                                                                                    |
| Application Scenarios     | Additional Boards Manager URLs                                                                         |
| Specification             | Enter additional URLs, one for each row                                                                |
| Board Overview            | https://raw.githubusercontent.com/espressif/arduino-esp32/gh-pages/package_esp32_dev_index.json        |
| Pin Diagram               | http://download.dfrobot.top/FireBeetle/package_DFRobot_index.json                                      |
| Pin Definition            |                                                                                                    |
| Tutorial – First Time Use |                                                                                                    |
| Basic Tutorial            |                                                                                                    |
| Advanced Tutorial         | Click for a list of unofficial boards support URLs                                                     |
| FAQ                       | OK Cancel                                                                                              |
| More Documents            |                                                                                                    |

4. Click OK. Update the board. Open Tools->Board:->Boards Manager... as shown below:

>

 $\times$ 

|                           | 💿 Blink   Arduino 1.8                    | 3.0                                                |                              |                                                       |         |
|---------------------------|------------------------------------------|----------------------------------------------------|------------------------------|-------------------------------------------------------|---------|
|                           | File Edit Sketch To                      | ols Help                                           |                              |                                                       |         |
|                           |                                          | Auto Format                                        | Ctrl+T                       |                                                       |         |
|                           |                                          | Archive Sketch                                     |                              |                                                       |         |
|                           | Blink                                    | Fix Encoding & Reload                              |                              |                                                       | <b></b> |
| Introduction              | 1 /*<br>2 Blink                          | Serial Monitor<br>Serial Plotter                   | Ctrl+Shift+M<br>Ctrl+Shift+L |                                                       | Â       |
| Features                  | 3 Turns on an<br>4 7                     | WiFi101 Firmware Updater                           |                              |                                                       |         |
| Application Scenarios     | 5 Most Arduin<br>6 it is attac           | Board: "Arduino/Genuino Zero (Programming P        | 'ort)"                       | Boards Manager                                        |         |
| Specification             | 7 the correct<br>8 If you want           | Port: "COM134"<br>Get Board Info                   | I                            | Arduine SAMB (32-bits ARM Cortex-M0+) Boards          |         |
| Board Overview            | 9 the Technic                            | Programmer: "ArduinoISP.org"                       | ,                            | Arduino/Genuino Zero (Native USB Port)                | _       |
| Pin Diagram               | 11 This exampl                           | Burn Bootloader                                    |                              | Arduino AVR Boards<br>Arduino Yún                     |         |
| Pin Definition            | 13 modified 8 May                        | 2014                                               |                              | Arduino/Genuino Uno                                   | E       |
| Tutorial – First Time Use | 14 by Scott Fitzg                        | er al d                                            |                              | Arduino Duemilanove or Diecimila<br>Arduino Nano      |         |
| Basic Tutorial            | 16 modified 2 Sep<br>17 by Arturo Guad   | 2016<br>Lalupi                                     |                              | Arduino/Genuino Mega or Mega 2560<br>Arduino Mega ADK |         |
| Advanced Tutorial         | 18<br>19 modified 8 Sep                  | 2016                                               |                              | Arduino Leonardo                                      |         |
| FAQ                       | 20 by Colby Newma<br>21 */               | n                                                  |                              | Arduino Leonardo ETH<br>Arduino/Genuino Micro         |         |
| More Documents            | 22                                       |                                                    |                              | Arduino Esplora                                       |         |
|                           | 23                                       |                                                    | , ,                          | Arduino Mini                                          |         |
|                           | 24 // the setup fun<br>25 woid setup 0 { | action runs once when you press reset or power the | e board                      | Arduino Ethernet                                      |         |
|                           |                                          | ב                                                  |                              | Arduino Fio                                           |         |

5. Boards Manager will automatically update the boards as shown below:

|                           | 💿 Boards Manager                                                                                                    |
|---------------------------|----------------------------------------------------------------------------------------------------|
|                           | Type All - Filter your search                                                                                                    |
| Introduction              | Arduino AVR Boards by Arduino version 1.6.17 INSTALLED<br>Boards included in this package:                                                                                                    |
| Features                  | MegaADK, Arduino Jeonardo, Arduino Leonardo Ethernet, Arduino Jecimila, Arduino Mano, Arduino Belora, Arduino Mega, Arduino<br>Arduino Fio, Arduino Leonardo, Arduino Leonardo Ethernet, Arduino/Genuino Micro, Arduino Esplora, Arduino Mini, Arduino Ethernet,<br>Arduino Fio, Arduino BT, Arduino LilyPadUSB, Arduino Lilypad, Arduino Pro, Arduino ATMegaNG, Arduino Robot Control, Arduino |
| Application Scenarios     | Robot Motor, Arduino Gemma, Adafruit Circuit Playground, Arduino Yún Mini, Arduino Industrial 101, Linino One.                                                                                                    |
| Specification             | More info                                                                                                    |
| Board Overview            |                                                                                                    |
| Pin Diagram               | Arduino SAM Boards (32-bits ARM Cortex-M3) by Arduino                                                                                                    |
| Pin Definition            | Boards included in this package:<br>Arduino Due.                                                                                                    |
| Tutorial – First Time Use | Online help<br>More linfo                                                                                                    |
| Basic Tutorial            |                                                                                                    |
| Advanced Tutorial         |                                                                                                    |
| FAQ                       | Boards included in this package:                                                                                                    |
| More Documents            | Arduino/Genuino Zero, Arduino/Genuino MKR1000, Arduino MKRZero, Arduino MKRFox1200, Arduino M0 Pro, Arduino M0, Arduino Tian, Adafruit Circuit Playground Express.<br>Online help                                                                                                    |
|                           | Downloading platforms index                                                                                                    |

6. After completing the update, you can enter esp32 at the top, select esp32 and click install when the following occurs (It's recommended to install the latest version):

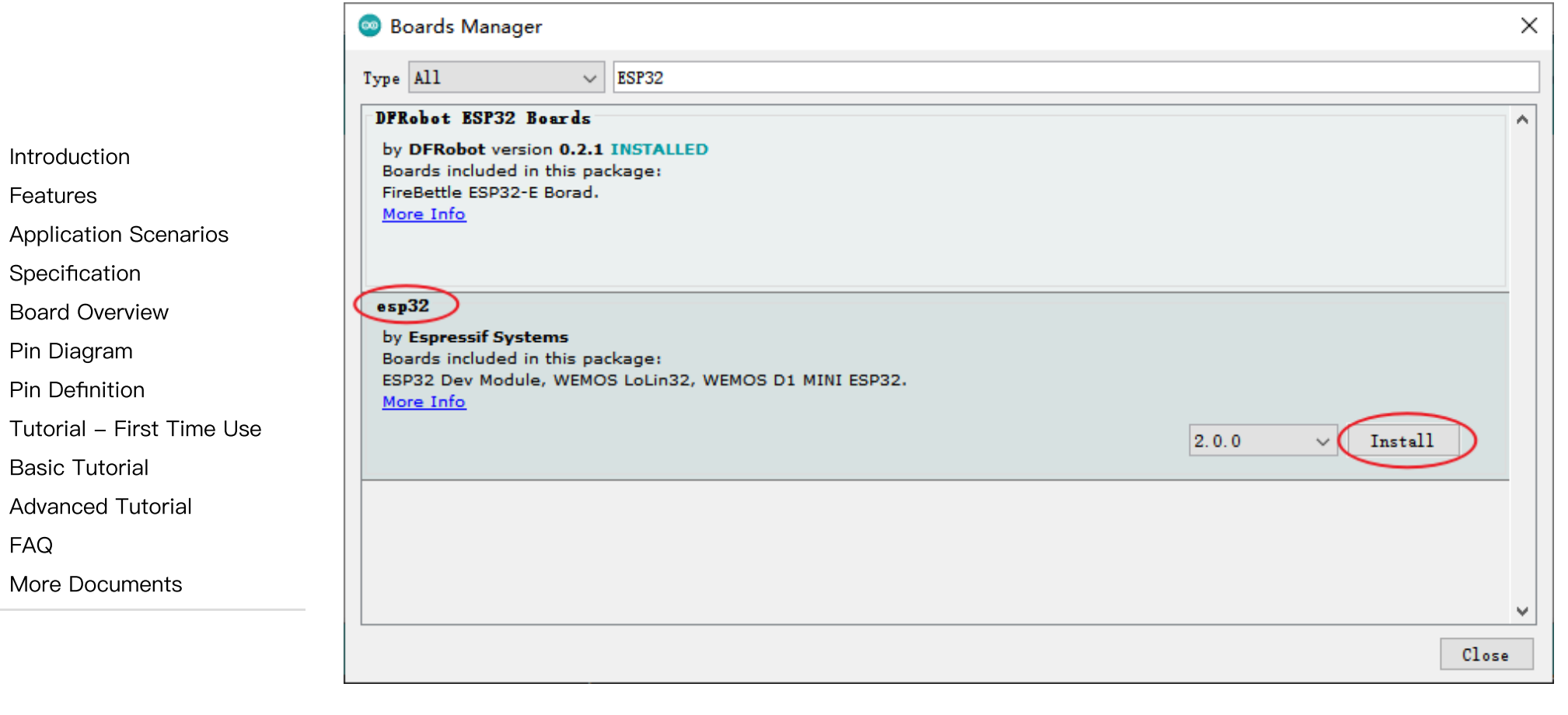

7. Wait for the end of the following progress bar:

|                           | 🥯 Boards Manager                                                       | ×      |
|---------------------------|------------------------------------------------------------------------|--------|
|                           | Type All V ESP32                                                       |        |
|                           | DFRobot ESP32 Boards                                                   | ^      |
| Introduction              | by DFRobot version 0.2.1 INSTALLED<br>Boards included in this package: |        |
| Features                  | FireBettle ESP32-E Borad.                                              |        |
| Application Scenarios     |                                                                        |        |
| Specification             |                                                                        |        |
| Board Overview            | esp32                                                                  |        |
| Pin Diagram               | by Espressif Systems<br>Boards included in this package:               |        |
| Pin Definition            | ESP32 Dev Module, WEMOS LoLin32, WEMOS D1 MINI ESP32.<br>More Info     |        |
| Tutorial – First Time Use | Instal                                                                 | ling   |
| Basic Tutorial            |                                                                        |        |
| Advanced Tutorial         |                                                                        |        |
| FAQ                       |                                                                        |        |
| More Documents            |                                                                        |        |
|                           |                                                                        | ×      |
|                           | Verifying archive integrity                                            | Cancel |

8. After completing the installation, the list will show that the esp32 has been installed, as shown below:

>

|                           | 🥯 Boards Manager                                                                 | ×     |
|---------------------------|----------------------------------------------------------------------------------|-------|
|                           | Type All V ESP32                                                                 |       |
|                           | DFRobot ESP32 Boards                                                             | ^     |
| Introduction              | by DFRobot version 0.2.1 INSTALLED                                               |       |
| Features                  | FireBettle ESP32-E Borad, FireBettle ESP32 Borad.                                |       |
| Application Scenarios     | More Into                                                                        |       |
| Specification             |                                                                                  |       |
| Board Overview            | esp32                                                                            |       |
| Pin Diagram               | by Espressif Systems version 2.0.0 INSTALLED<br>Boards included in this package: |       |
| Pin Definition            | ESP32 Dev Module, WEMOS LoLin32, WEMOS D1 MINI ESP32.<br>More Info               |       |
| Tutorial – First Time Use | Select version V Install Remove                                                  |       |
| Basic Tutorial            |                                                                                  |       |
| Advanced Tutorial         |                                                                                  |       |
| FAQ                       |                                                                                  |       |
| More Documents            |                                                                                  |       |
|                           |                                                                                  | ~     |
|                           |                                                                                  | Close |

9. Click Tools->Board, select DFRobot FireBeetle 2 ESP32-C6.

|                           | 🐵 sketch jan12a   Arduino 1.8.19 |                                                                      |              |                      |                               |
|---------------------------|----------------------------------|----------------------------------------------------------------------|--------------|----------------------|-------------------------------|
|                           | File Edit Sketch To              | ools Help                                                            |              |                      |                               |
|                           |                                  | Auto Format                                                          | Ctrl+T       |                      |                               |
|                           |                                  | Archive Sketch                                                       |              |                      |                               |
|                           | sketch_jan12a                    | Fix Encoding & Reload                                                |              |                      |                               |
|                           | 1 void s                         | Manage Libraries                                                     | Ctrl+Shift+I |                      |                               |
| Introduction              | 2 // p                           | Serial Monitor                                                       | Ctrl+Shift+M |                      |                               |
|                           | 3                                | Serial Plotter                                                       | Ctrl+Shift+L |                      |                               |
| Features                  | 4                                | WiFi101 / WiFiNINA Firmware Updater                                  |              |                      |                               |
| Application Scenarios     | 4 }                              |                                                                      |              |                      | 7                             |
|                           | 5                                | Board: "DFRobot FireBeetle 2 ESP32-C6"                               |              | Boards Manager       | _                             |
| Specification             | 6 void 1                         | Upload Speed: "921600"                                               | 1            | Arduino AVR Boards 🔅 | <b>▲</b>                      |
| De and Over days          | 7 // p                           | USB CDC On Boot: "Enabled"                                           | 1            | ESP32 Arduino        | DFRobot Beetle ESP32-C3       |
| Board Overview            | 8                                | CPU Frequency: "160MHz (WiFi)"                                       | >            |                      | DFRobot Beetle ESP32-C6       |
| Pin Diagram               | 9 1                              | Flash Frequency: "80MHz"                                             | >            |                      | FireBeetle 2 ESP32-E          |
| r in Biagrain             | - I                              | Flash Mode: "QIO"                                                    | >            |                      | DFRobot Firebeetle 2 ESP32-S3 |
| Pin Definition            |                                  | Flash Size: "4MB (32Mb)"                                             | >            |                      | DFRobot FireBeetle 2 ESP32-C6 |
|                           |                                  | Partition Scheme: "Default 4MB with spiffs (1.2MB APP/1.5MB SPIFFS)" | >            |                      | DFRobot Romeo ESP32-S3        |
| Tutoriai – First Time Use |                                  | Core Debug Level: "None"                                             | >            |                      | FireBeetle-ESP32              |
| Basic Tutorial            |                                  |                                                                      |              |                      |                               |

10. Before starting, you need to configure the following settings (when you select Disabled, the serial port is RX(17), TX(16), if you need to print on the Arduino monitor via USB, you need to select Enable)

FAQ More Documents

Advanced Tutorial

>

|                           |      | sketch       | jan1       | 2a   | Arduino 1.8.19                                                       |              |
|---------------------------|------|--------------|------------|------|----------------------------------------------------------------------|--------------|
|                           | File | Edit         | Sket       | ch 1 | Tools Help                                                           |              |
|                           |      |              |            |      | Auto Format                                                          | Ctrl+T       |
|                           |      |              |            |      | Archive Sketch                                                       |              |
| Introduction              | s    | ketch_       | jan13      | 2a   | Fix Encoding & Reload                                                |              |
| Features                  | 1    | L vo         | id         | s    | Manage Libraries                                                     | Ctrl+Shift+I |
| Application Scenarios     | 2    | 2            | 11         | q    | Serial Monitor                                                       | Ctrl+Shift+M |
| Specification             | 3    | 3            |            | 1    | Serial Plotter                                                       | Ctrl+Shift+L |
| Board Overview            | 4    | 1 }          |            |      | WiFi101 / WiFiNINA Firmware Updater                                  |              |
| Pin Diagram               | F    | 5            |            |      | Board: "DFRobot FireBeetle 2 ESP32-C6"                               | >            |
| Pin Definition            | 6    | 5 <b>v</b> o | id         | 1    | Upload Speed: "921600"                                               | >            |
| Tutorial – First Time Use | -    | 7            | 11         | p    | USB CDC On Boot: "Enabled"                                           | >            |
| Basic Tutorial            | 2    | 2            | <i>, ,</i> | 1    | CPU Frequency: "160MHz (WiFi)"                                       | >            |
| Advanced Tutorial         |      |              |            |      | Flash Frequency: "80MHz"                                             | >            |
| FAQ                       | 2    | 2 }          |            |      | Flash Mode: "QIO"                                                    | >            |
| Mara Documento            |      |              |            |      | Flash Size: "4MB (32Mb)"                                             | >            |
| More Documents            |      |              |            |      | Partition Scheme: "Default 4MB with spiffs (1.2MB APP/1.5MB SPIFFS)" | >            |
|                           |      |              |            |      | Core Debug Level: "None"                                             | >            |
|                           |      |              |            |      | Erase All Flash Before Sketch Upload: "Disabled"                     | >            |
|                           |      |              |            |      | JTAG Adapter: "Disabled"                                             | >            |
|                           |      |              |            |      | Port: "COM151 (ESP32H2 Dev Module)"                                  | >            |
|                           |      |              |            |      | Get Board Info                                                       |              |

11. Click Port to select the corresponding serial port.

Programmer

Burn Bootloader

## LED Blinking

1

The default pin for the onboard LED is pin 15.

>

### Sample Code

}

Introduction

Features

**Application Scenarios** 

Specification

Board Overview

Pin Diagram

Pin Definition

Tutorial – First Time Use

**Basic Tutorial** 

Advanced Tutorial

FAQ

More Documents

>

```
int led = 15;
void setup() {
   pinMode(led,OUTPUT);
}
void loop() {
   digitalWrite(led,HIGH);
   delay(1000);
   digitalWrite(led,LOW);
   delay(1000);
```

- Copy the codes above to the code editing box.
- Click the arrow to complile the program and burn it into your development board.

#### **Burning Successful**

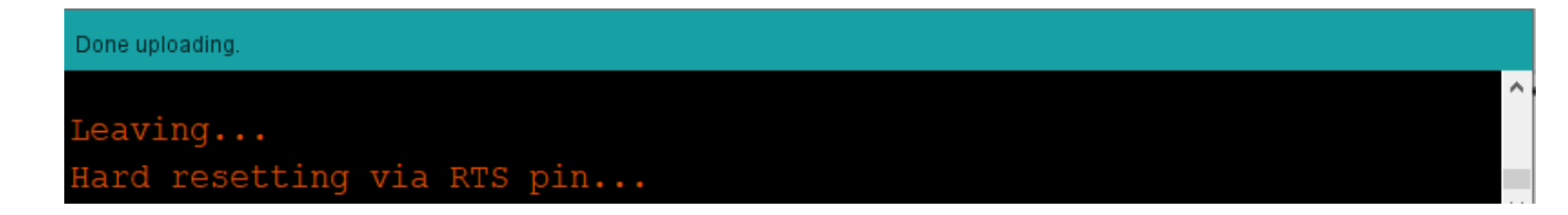

mage above shows that your codes have been successfully loaded into the board. Then, the onboard LED will start blinking.

• Burning failed? Click here.

(https://wiki.dfrobot.com/SKU\_DFR1075\_FireBeetle\_2\_Board\_ESP32\_C6#target\_9)

## **Basic Tutorial**

Introduction Features Application Scenarios Specification Board Overview Pin Diagram Pin Definition Tutorial – First Time Use Basic Tutorial Advanced Tutorial FAQ More Documents

>

The basic tutorial (https://wiki.dfrobot.com/SKU\_DFR1075\_FireBeetle\_2\_Board\_ESP32\_C6\_Basic\_Tutorial) includes the use of Battery voltage detection, PWM, interrupt, serial port, servo, and SD card.

### **Advanced Tutorial**

The advanced tutorial (https://wiki.dfrobot.com/SKU\_DFR1075\_FireBeetle\_2\_Board\_ESP32\_C6\_Advanced\_Tutorial) domenstrates how to use screen, Bluetooth, WiFi, ESP-NOW, one-key for networking config and sample projects.

FAQ

1. What will cause burning error?

• There is no delay or too short delay in Loop.

A fatal error occurred: Timed out waiting for packet header A fatal error occurred: Timed out waiting for packet header

• The USB cannot be recognized by the PC as some functions are incorrectly called.

#### How to solve

• Press and hold BOOT, click RST, and then release the BOOT button to burn.

**Principle** During the initialization process, ESP32 undertakes a verification of the voltage level on the BOOT (IO9) pin. If the voltage level is determined to be high, the system proceeds with a normal startup. In contrast, if the voltage level is deemed to be low, the device enters into the programming mode. By default,

the BOOT pin maintains a high voltage level, but it transitions to a low level when a button is pressed.

#### 2. Data cannot be printed on serial port

Check if the USB CDC is enabled

- Introduction
- Features
- **Application Scenarios**
- Specification
- Board Overview
- Pin Diagram
- Pin Definition
- Tutorial First Time Use
- Basic Tutorial
- Advanced Tutorial
- FAQ
- More Documents

Check print information using other serial debugger.

For any questions, advice or cool ideas to share, please visit the **DFRobot Forum** (https://www.dfrobot.com/forum/).

### **More Documents**

- ESP32-C6 Chip Datasheet (https://dfimg.dfrobot.com/60c1e008bddfc41c3293de80/wiki/bd5febb16dd4b86eb34cb387815080a e.pdf)
- DFR1117-Schematics.pdf (https://dfimg.dfrobot.com/60c1e008bddfc41c3293de80/wiki/68dbe234c15e4e218d4c9b54a674ea61 .pdf)
- DFR1117-Dimension.pdf (https://dfimg.dfrobot.com/60c1e008bddfc41c3293de80/wiki/b6ccaa7b1c039a85403ae8ec6a33c98a .png)
- RT9080 Chip Datasheet (https://dfimg.dfrobot.com/5d57611a3416442fa39bffca/wiki/d310c343a276135955547d238c122064. pdf)

Get Beetle ESP32-C6 (https://www.dfrobot.com/product-2778.html) from DFRobot Store or DFRobot Distributor. (https://www.dfrobot.com/distributor)

**Turn to the Top** (https://wiki.dfrobot.com/SKU\_DFR1117\_Beetle\_ESP32\_C6#target\_0)